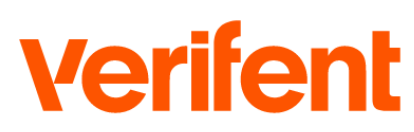

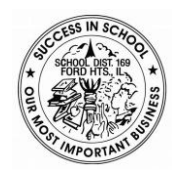

# **DashHire - Experience Verifications (EV)**

EHR/UPC & Self-Disclosure Form (For Applicable States)

## Message to New Hires – Employee Initiated Process

Requesting your Experience Verification(s) through Verifent is simple and easy. To start, visit <u>www.Verifent.com</u>. Click the 'Get Started' button and click 'Login'.

Special note: If you do not have login credentials, please click 'Register'. You will need to create an account.

#### **Step 1: Hiring Entity**

- 1. Click 'Request EV'
- 2. Click 'Choose Your Hiring Entity.'
- 3. Enter the Hiring Entity.
  - a. As you type, your Hiring Entity should drop down. Select the drop-down Hiring Entity name. If your Hiring Entity name does not drop down, you will need to contact your Hiring Entity.
- 4. Click 'Save Hiring Entity' and 'Continue.'

### **Step 2: Enter Your Information**

- 1. Click the checkbox for 'Employment History Review (EHR) Form' OR 'Unprofessional Conduct (UPC) Form' to select the form. If you also need additional forms, click those checkboxes as well.
- 2. Enter your information and read the instructions.
- 3. Answer the questions appropriately.
- 4. With a mouse or touchscreen, draw your signature and type your name.
- 5. Click the 'I Agree' button.

# Step 3: Former Employer(s)

1. Click 'Enter ALL Former Employers.'

\*\*Note: If you do not have any Former Employers click on 'I Have No Former Employers' and click 'Yes.'\*\*

- 2. Enter ALL the Former Employer(s) that you need an Employment History Review & Experience Verification from.
  - a. If your Former Employer(s) does not drop down as you type under 'Former Employer Lookup,' click 'Enter New Former Employer,' and enter the information requested.

#### \*\*Note: Multiple Former Employers can be selected/added\*\*

- 3. Click 'Close,' select your 'Last Place of Employment,' and click 'Next Step.'
- 4. Confirm your order by clicking 'Next Step.'
- 5. Review and submit vour verification requests.

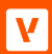

Verifent.com